## onecause®

## How to Register on the Giving Center

- Go to the event's site <u>https://one.bidpal.net/goldencompassvirtualgala</u>
   Click "Sign In" on the top right side of the page to create an account.

| Contraction<br>Contraction<br>Support<br>Donate a Giff<br>Habore<br>The Impact of<br>About Us                                                                 | The Coder<br>The Coder<br>The Coder | Ally invited to the<br><b>Compass Virtual Gala</b><br>keafarers' House<br>Celebrity Cruises |   |
|----------------------------------------------------------------------------------------------------|----------------------------------------------------------------------------------------------------|---------------------------------------------------------------------------------------------|---|
| <ol> <li>Then the following v</li> <li>If you do not have a<br/>Pal, you will need to<br/>very bottom of this p<br/>have an account?St<br/>pop up:</li> </ol> | vill pop up:<br>In existing account with Bid<br>o create one. Click on the<br>pop up where it says "Don't<br>tart Here" The following wit                                                                                                    | * Email<br>* Password                                                                       | * |
| 5) Enter an email addr<br>Click Next<br>Create ar                                                                                                    | ess and create a password                                                                                                    | SIGN IN<br>OR                                                                               |   |
| Hey t<br>Enter the info below<br>* Email                                                                                                    | there!<br>to create your Sign In                                                                                                    | <b>F</b> FACEBOOK <b>G</b> GOOGLE<br>Sign In with your Facebook or Google Account           |   |
| Create a Password     Password must be at leas     Ne                                                                                                    | HIDE<br>t 5 characters.                                                                                                    | Don thave an account: <u>Start here</u>                                                     |   |
| Already have an                                                                                                    | account? <u>Sign in</u>                                                                                                    |                                                                                             |   |

## onecause®

| 6) | The next screen has 3 required fields:<br>First Name, Last Name & Cell #. Scroll to the very<br>bottom and click "Finish"                                                                                        | Nice! One last thing<br>To complete your registration, please enter your<br>contact info below.<br>* Phone # | × |
|----|----------------------------------------------------------------------------------------------------|----------------------------------------------------------------------------------------------------|---|
| 7) | The software will send the you a Text<br>Message with a One-Click Login Link, so you can<br>easily login on your phone the next time you want to<br>access the site. (Download the BidPal app - it is<br>easier! | <ul> <li>Text me a link to Sign In with later</li> <li>* First Name</li> <li>* Last Name</li> </ul>          |   |
| •  | <b>Save time and add your credit card</b> to your account<br>now to bid on silent and live auction items, as well as<br>participate in give from the heart!                                                      | Company                                                                                                    |   |
| ٠  | <b>Starting September 18th</b> you can browse the 2020<br>Golden Compass Virtual Silent Auction!                                                                                                    | Street Address                                                                                               | • |
| ٠  | Logins are global – <b>same login will work on ANY</b><br><b>BidPal site</b> , including the BidPal mobile app!                                                                                                  | City                                                                                                    |   |
|    |                                                                                                    | State 👻                                                                                                    |   |
|    |                                                                                                    | Zip                                                                                                    |   |
|    |                                                                                                    | FINISH                                                                                                    |   |